## Thunderbird のメール設定手順

● はじめに・・・Thunderbird のインストール

※すでに Thunderbird をインストール済みの方はこの手順をとばして「メールアドレスの 設定」から始めてください。

 Thunderbird の公式サイト (https://www.thunderbird.net/ja/) からメールソフトをダ ウンロードします。

| <ul> <li>Q サンダーバード - 検索 × (う) Thunderbird — メールを簡</li> </ul>                                                                                                    | ≇ιc₀ – x +                                                                                                    | – 🗆 ×                                                                                                    |
|----------------------------------------------------------------------------------------------------|----------------------------------------------------------------------------------------------------|----------------------------------------------------------------------------------------------------|
| $\leftarrow$ $\rightarrow$ C $\ominus$ https://www.thunderbird.net/ja/?msclkid=b                                                                                                    | 825b66ecf8911ecb0d56e7c48728dc4                                                                                                    |                                                                                                    |
| Thunderbird                                                                                                    | 主な機能 アドオン 協力する ヘルプサ                                                                                                    | *ボート 組織概要 プログ ♥ 寄付                                                                                                    |
| >                                                                                                    | メールを簡単に。                                                                                                    |                                                                                                    |
| メッセー<br>で、カス                                                                                                    | -ジの高速全文検索、タブ表示、アーカイブ。設定も<br>タマイズ自由自在。そんなメールソフトが Thunder<br>です。                                                                     | 簡単<br>·bird                                                                                                    |
|                                                                                                    | 無料ダウンロード<br>システムと言語 ・ リリースノート ・ プライバシー                                                                                             |                                                                                                    |
| Kard Hereit                                                                                                    | ALX I                                                                                                    | $- \frac{l}{\sqrt{-\lambda}} = \frac{1}{\sqrt{-\lambda}}$                                                                                                    |
| Get Marcaner IX 🖉 Tasks                                                                                                    | X Q Chat X                                                                                                    |                                                                                                    |
| vore mensages      vrite      vort unt      La Address 60ox     vort unt      La Address 60ox     vort unt      La Address 60ox     vort unt      vort unt      vort | visig ≈ gr quack Hiter <u>Detech (Clinico)</u><br>John Doe 0 22<br>di and linfo Jane Doe 0 22<br>visit Mataleting neveletter: 0 22 | Image: Second second second |
| さ Spam<br>団 Trash                                                                                                    |                                                                                                    | <ul> <li>rousy</li> <li>✓ Tomorrow</li> <li>✓ Hearning (f. dam)</li> </ul>                                                                                                    |

② ダウンロードしたファイルを実行します。

| 9    | Thunderbird - 🗙 🌎 Thunderbird -         | × | +   |   | _                        | ð      |
|------|-----------------------------------------|---|-----|---|--------------------------|--------|
|      | A" 20                                   | ť | ,`≡ | Ē | $\underline{\downarrow}$ |        |
| 包任者  | ダウンロード                                  | Ď | Q   |   | $\Rightarrow$            | の他のお気に |
| /    | Thunderbird Setup 91.9.0.exe<br>ファイルを開く |   | D   | I | Û                        |        |
| VIL: | もっと見る                                   |   |     |   |                          | 寄付     |
|      |                                         |   |     |   |                          | A      |

③ 画面に従って Thunderbird をインストールします。

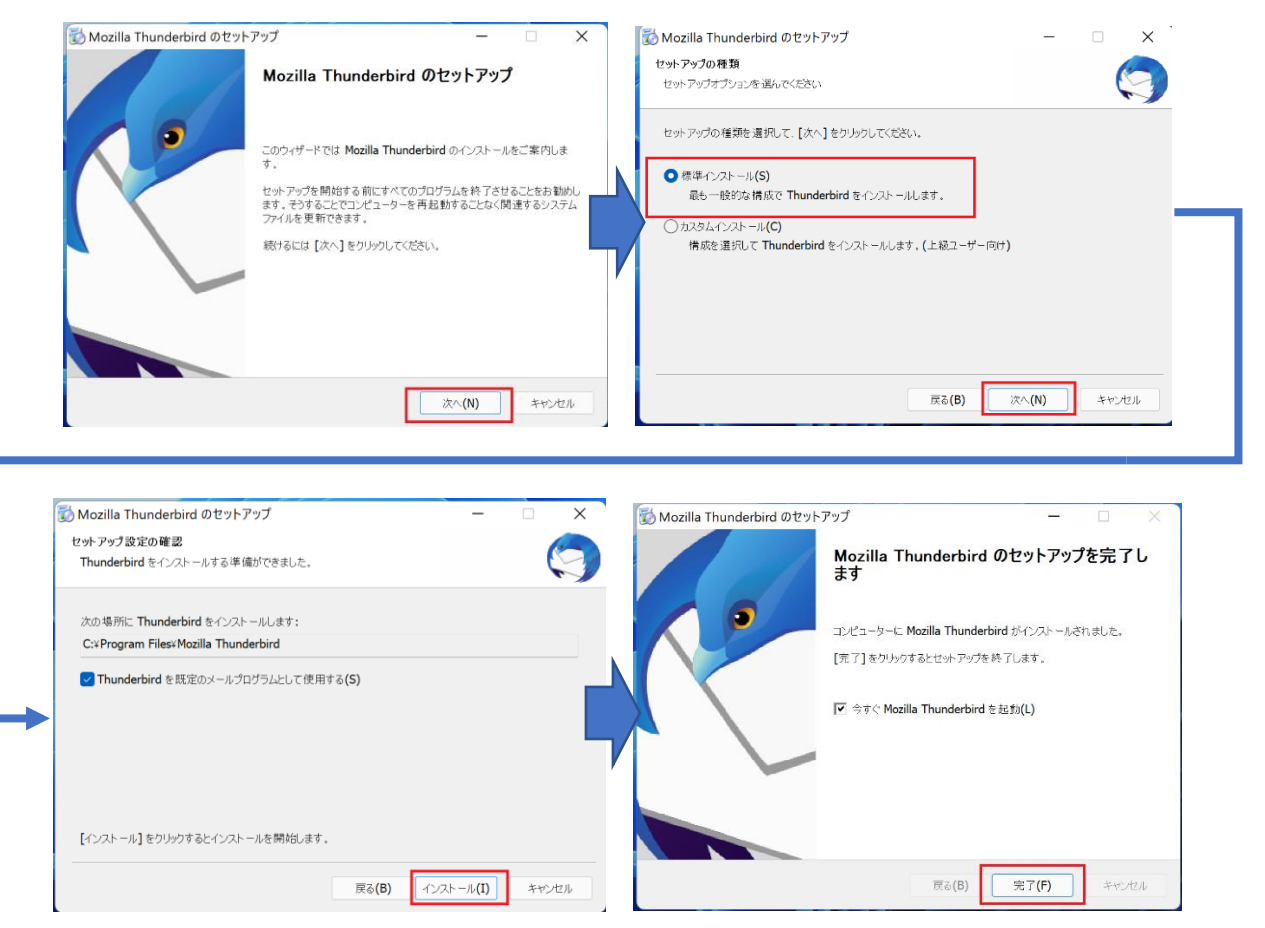

以上で Thunderbird のインストールは完了です。

メールアドレスの設定

※Thunderbird をインストール済みの方はここからの手順となります。

① 「Mozilla Thunderbird」を起動します。

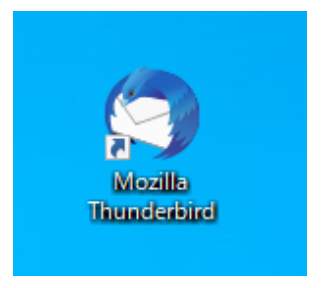

 Thunderbird が起動したら「アカウントのセットアップ」のタブを開き、名前(任意) と通知書記載のメールアドレス、パスワードを入力し「手動設定」をクリックします。

| Ё ѫ-⊿                                                          | アカウントのセットアップ                                               | × III Thunderbird Privacy N | lotice × | <b>a</b>                |
|----------------------------------------------------------------|------------------------------------------------------------|-----------------------------|----------|-------------------------|
| 既存のメールア<br>現在のメールアドレスを使用<br>Thunderbird が自動的にす<br>あなたのお名前      | <sup>、</sup> レスのセットアップ<br>するには、そのアカウント情報<br>有効なサーバー設定を検索しま | プ<br>を記入してください。<br>はす。      |          |                         |
| メールアドレス<br>Phachigamenet.r<br>パスワード<br>●●●●●●●●●<br>ズスワードを記憶する | ne.jp                                                      | 0                           |          | ,<br>)                  |
| <b>手動設定</b><br>あなたの認証情報はローカルのあ                                 | <b>キャンセル</b><br>ちなたのコンビュータにのみ保存されま                         | 続ける<br>(す。                  |          |                         |
| <ul> <li>Thunderbird は無料のオーブンソー:</li> <li>デ了</li> </ul>        | スソフトウェアであり、世界中の多数の                                         | コミュニティによって開発されています。         |          | あなたの権利について( <u>()</u> × |

| ┓ ホーム                                  | アカウントのセットアップ            | X 🖿 Thu     | nderbird I |
|----------------------------------------|-------------------------|-------------|------------|
| 手動設定                                   |                         |             |            |
| 受信サーバー                                 |                         |             |            |
| プロトコル:                                 | POP3                    | ~           |            |
| ホスト名:                                  | hachigamenet.ne.jp      |             |            |
| 术-卜番号:                                 | 110 🔶                   |             |            |
| 接続の保護:                                 | 自動検出                    | ~           |            |
| 認証方式:                                  | 自動検出                    | ~           |            |
| ユーザー名:                                 |                         |             |            |
| 送信サーバー                                 |                         |             |            |
| ホスト名:                                  | hachigamenet.ne.jp      |             |            |
| ポート番号:                                 | 587 文                   |             |            |
| 接続の保護:                                 | 自動検出                    | ~           |            |
| 認証方式:                                  | 自動検出                    | ~           |            |
| ユーザー名:                                 |                         |             |            |
|                                        |                         | 詳細設定        |            |
| 再テスト                                   | キャンセル                   | 完了          |            |
| 空欄のフィールドは Thu                          | underbird が自動検出を試みます。   |             |            |
| あなたの認証情報はロ-                            | -カルのあなたのコンピュータにのみ保存される  | す。          |            |
| <ol> <li>Thunderbird は無料のオー</li> </ol> | ープンソースソフトウェアであり、世界中の多数の | コミュニティによって開 | 発されてい      |

| 受信サー | ホスト名:通知書記載の受信・                       |
|------|--------------------------------------|
| バー   | 送信メールサーバー                            |
|      | ポート番号:110                            |
|      | 接続の保護:自動検出                           |
|      | 認証方式:自動検出                            |
| 送信サー | ホスト名:通知書記載の受信・                       |
|      |                                      |
| バー   | 送信メールサーバー                            |
| バー   | 送信メールサーバー<br>ポート番号:587               |
| バー   | 送信メールサーバー<br>ポート番号:587<br>接続の保護:自動検出 |

④ 「次のアカウント設定が、指定されたサーバーを調べることにより見つかりました」というメッセージが表示されたことを確認し「完了」をクリックします

| 🗅 л-4                    | アカウントのセットアップ        | X III Thunderbird Priv | racy Notice - X     | Ē                 | <b>E</b> – |               | × |
|--------------------------|---------------------|------------------------|---------------------|-------------------|------------|---------------|---|
| ✓ 次のアカウント設定か<br>かりました:   | ヾ、指定されたサ−バ−を調べるこ    | とにより見つ                 |                     |                   |            |               | ŕ |
| 手動設定                     |                     |                        | どれを選択したらよい          | か分からないときは?        |            |               |   |
| 受信サーバー                   |                     |                        | セットアップのドキュメント - サポー | ・トフォーラム - プライバシー፣ | ポリシー       |               |   |
| לם אבאם אני              | POP3                | ~                      |                     |                   |            |               |   |
| ホスト名:                    | hachigamenet.ne.jp  |                        |                     |                   |            |               |   |
| ポート番号:                   | 110 🗘               |                        |                     |                   |            |               |   |
| 接続の保護:                   | なし                  | ~                      |                     |                   |            |               |   |
| 認証方式:                    | 通常のバスワード認証          | ×                      |                     |                   |            |               |   |
| ユーザー名:                   |                     |                        |                     |                   |            |               |   |
| 送信サーバー                   |                     |                        |                     |                   |            |               |   |
| ホスト名:                    | hachigamenet.ne.jp  |                        |                     |                   |            |               |   |
| ボート番号:                   | 587 文               |                        |                     |                   |            |               |   |
| 接続の保護:                   | なし                  | ~                      |                     |                   |            |               |   |
| 認証方式:                    | 通常のバスワード認証          | ~                      |                     |                   |            |               |   |
| ユーザー名:                   |                     |                        |                     |                   |            |               |   |
|                          |                     | 詳細設定                   |                     |                   |            |               |   |
| 再テスト                     | キャンセル               | 完了                     |                     |                   |            |               |   |
| ① Thunderbird は無料のオープンソー | スソフトウェアであり、世界中の多数のコ | ミュニティによって開発されています      |                     | đã                | なたの権利につい   | τ( <u>к</u> ) | × |
| (••)                     |                     |                        |                     |                   |            |               |   |

③ 下記を入力して「再テスト」をクリックします。

⑤ 設定上警告が出ますが「接続する上での危険性を理解しました」にチェックを入れて 「確認」をクリックしてください。

※ウイルス感染等セキュリティ上問題があるメールについては事前に弊社サーバー側 で振り分けられ削除されます。

| ▶ ホーム ● アカウントのセットアップ ×                                          | m Thunderbird Privacy Notice                       |                                 | <b></b>          | 8 –            |                | × |
|-----------------------------------------------------------------|----------------------------------------------------|---------------------------------|------------------|----------------|----------------|---|
|                                                                 | より見つ                                               |                                 |                  |                |                | Â |
| 王 新設会                                                           | _                                                  |                                 |                  |                |                |   |
| 「丁制/DXAE<br>受信リーバー                                              |                                                    | どれを選択したらよいか分からないと               | きは?              |                |                |   |
| 70153ル: ▲ 警告 1                                                  |                                                    |                                 |                  |                |                |   |
| ホスト名:                                                           |                                                    |                                 |                  |                |                |   |
| <sub>术-卜番号:</sub> 受信設定:                                         |                                                    |                                 |                  |                |                |   |
| hachigamenet.ne.jp への接続は暗号<br>接続の保護:                            | とされません。                                            |                                 |                  |                |                |   |
| 安全でないメールサーバーは、あなたのパスワー<br>認証方式: ことによって、あなたのパスワードやブライバシー         | ドやフライバシー情報を守るための暗号<br>情報が漏洩する可能性があります。             | 化された接続を行いません。このサーバー             | に接続する            |                |                |   |
| 고-ザ-名: 送信設定:                                                    |                                                    |                                 |                  |                |                |   |
| hachigamenet.ne.jp への接続は暗号                                      | とされません。                                            |                                 |                  |                |                |   |
| ホスト名: 安全でないメールサーバーは、あなたのパスワー<br>ホスト名: ストレーズ、ガナキャパフロードやプライズの     | ドやプライバシー情報を守るための暗号                                 | 化された接続を行いません。このサーバー             | に接続する            |                |                |   |
| ポート曲号:                                                          | 肖牧が満茂9る可能1生かめりま9。                                  |                                 |                  |                |                |   |
| 提供された設定を使用して Thunderbird であな<br>接続の保護:理者またはメールプロバイダーに問い合わせてください | このメールを受信することができます。た†<br>い。詳しい情報は Thunderbird FAQ そ | だし、これらの接続が不適当でないか、サ<br>をご覧ください。 | -バーの管            |                |                |   |
| 認証方式: ▼ 注法する上での合於社を用約1 +1 た                                     | -                                                  | 設定を亦再                           | 72年 533          |                |                |   |
| ユーザー名:                                                          |                                                    | DECQE                           | 99 <b>1</b> 90   |                |                |   |
|                                                                 | 洋細設定                                               |                                 |                  |                |                |   |
| ■テフト ±ャンクリ.                                                     | \$P.7                                              |                                 |                  |                |                |   |
|                                                                 |                                                    |                                 |                  |                |                | ~ |
| ① Thunderbird は無料のオーブンソースソフトウェアであり、世界中の多数のコミュニ<br>600           | ティによって開発されています。                                    | 聡太 (佐藤騎                         | 志<br>(太) - Chron | かたの権利につい<br>me | νζ( <u>K</u> ) | × |

⑥ 「完了」をクリックして設定完了です。

| ▶ 受信トレイ                                                                   | アカウントのセットアップ                                      | × Thunderbird Pri          | vacy Notice 🗙                | <b>#</b> 1                       | - 0                 | × |
|---------------------------------------------------------------------------|---------------------------------------------------|----------------------------|------------------------------|----------------------------------|---------------------|---|
| ✓アカウントの作<br>このアカウントを Thunderbi<br>関連するサービスへ接続した                           | F成が完了しまし<br>rd で使用できるようになりま<br>・リアカウント設定の詳細を変     | た<br>した。<br>更することにより、さらに使い | やすくなります。                     |                                  |                     |   |
| <ul> <li>□ 佐藤 聡太 ss12-13@h</li> <li>☆ アカウント設定</li> <li>✓ 署名を追加</li> </ul> | achigamenet.ne.jp<br>ー・ エンドツーエント<br>业 スペルチェック辞書をら | で073<br>「暗号化<br>プウンロード     | **                           | ® <sub>®</sub>                   |                     |   |
| リンクしたサービスへの?<br>別のサービスをセットアップして T<br>図 CardDAV アドレス<br>磁 リモートカレンダーに       | 接続<br>Thunderbird を最大限に活用<br>帳に接続<br>完了           | しましょう。<br>レス根に接続           | 次の手順につい<br>はじめにお読みください - サポ・ | パズ知りたいときは?<br>ートフォーラム - プライパシーポリ | 9-                  |   |
| <ul> <li>Thunderbird は無料のオープンソーフ</li> <li>(**)</li> </ul>                 | スソフトウェアであり、世界中の多数の                                | カコミュニティによって開発されています        | ۰<br>•                       | あなた                              | の権利について( <u>K</u> ) | × |